## STEPS TO SECURING YOUR STUDENT LOAN

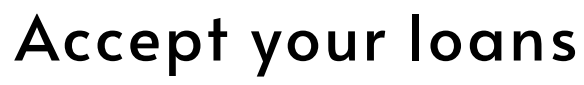

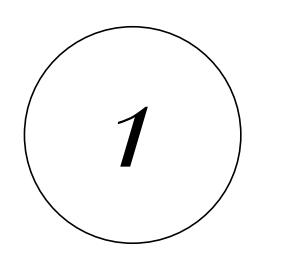

Log in to your <u>mySSC</u> account and Click "Your Financial Aid Dashboard" in the center of the main page; Click "Award Offer"; Accept the amount you need for the year.

## **Complete Entrance Counseling**

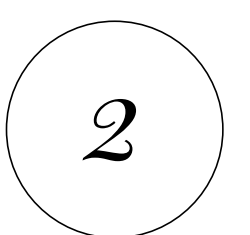

Use your FSA ID to log into <u>StudentAid.gov</u> to Complete Loan Entrance Counseling for Undergraduate students.

## **Complete Master Promissory Note**

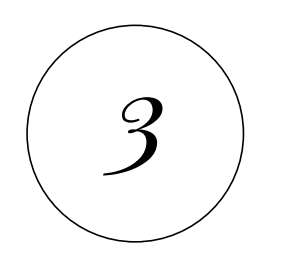

Use your FSA ID to log into <u>StudentAid.gov</u> to Complete a Master Promissory Note for Undergraduate students.

Email us with any questions: studentservices@starkstate.edu